## STEPS TO BE FOLLOWED BY DEALER IN THE ROLLS OF STATE GST DEPARTMENT SEEKING REFUND

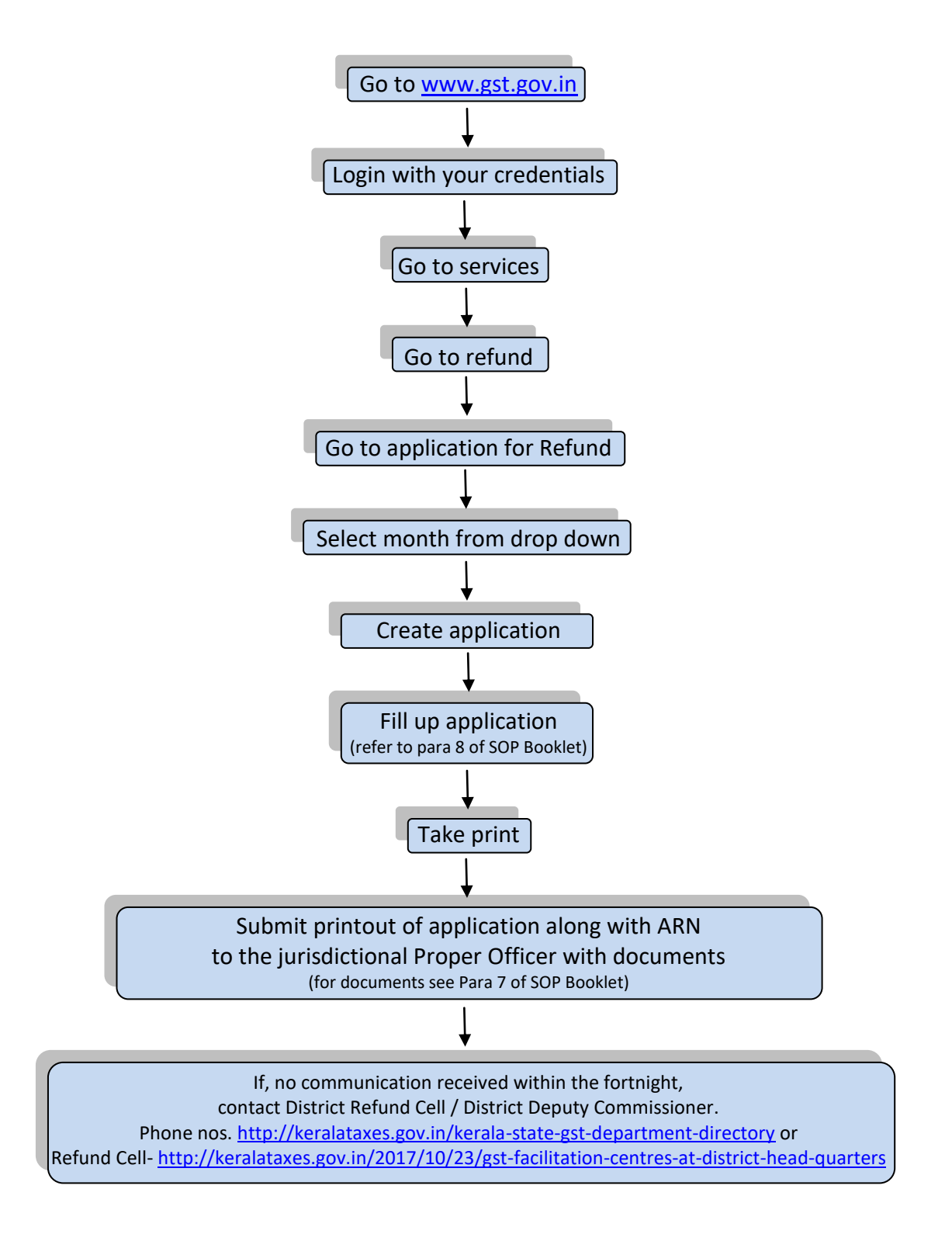